# TRAINING MANUAL FOR EVIDENCE-BASED PROTOCOLS ONLINE SYSTEM FOR CLINICAL ACCESS

## <mark>SECTION ONE</mark>: LOGGING IN AS A <mark>CLINICAL USER</mark> AND CREATING A BOOKMARK PAGE

- Go to <u>www.wellnessandprevention.com</u> (best browser to use is Google Chrome OR the new Microsoft Edge; Firefox is acceptable, and old Internet Explorer and Apple Safari are the worst).
- Click on "Clinic Login" button

### Example:

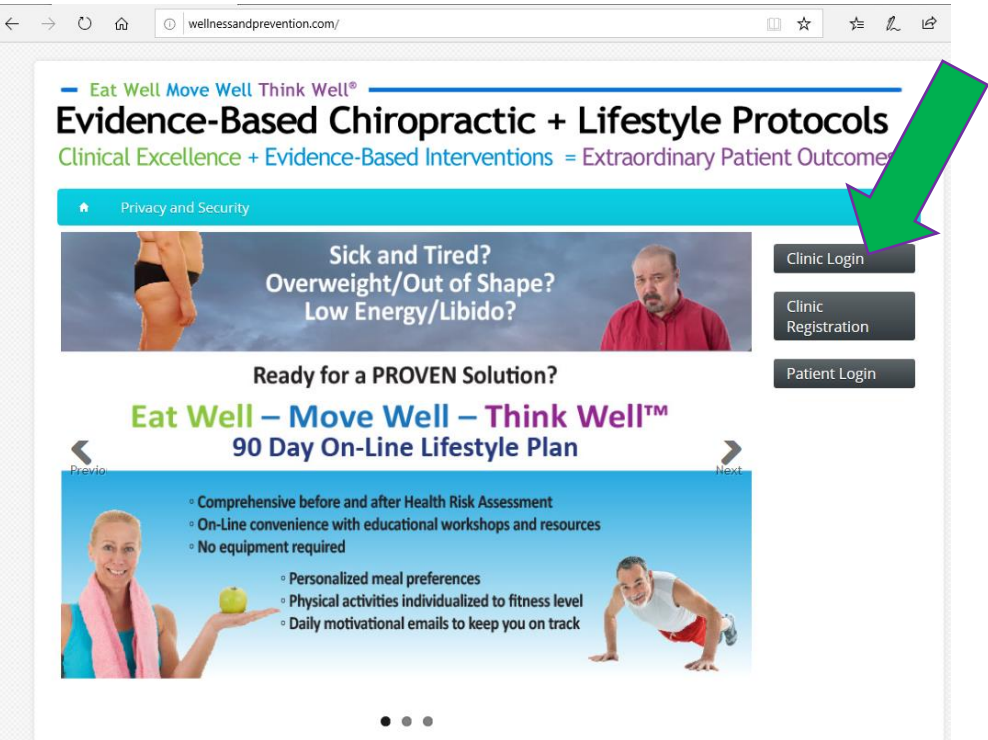

| Evidenc<br>Clinical Excel | Based Chiropractic + Lifestyle     ance + Patient Outcomes = Extraordinary Ethical Practic | Protocols<br>ce Success |  |
|---------------------------|--------------------------------------------------------------------------------------------|-------------------------|--|
| _                         |                                                                                            | CLINIC SYSTEM LOGIN     |  |
|                           | Login ID                                                                                   |                         |  |
|                           | Password                                                                                   |                         |  |
|                           | _                                                                                          |                         |  |
|                           | Login                                                                                      | Forgot My Password      |  |
|                           | Don't Have A Practitioner Accou                                                            | nt? Register Now        |  |

Next you will see a page that looks like this:

This is where you want to come every time you want to login, so it makes sense to bookmark this page.

You can click on "bookmark this page" in Firefox and Chrome:

Firefox:

| $(\leftarrow) \rightarrow$ C $(\triangle)$ | os://www.wellnessandprevention.com/clin 🗸 🚥 🔽 🗘 🔍 Search                                                                                                    | lil\ | • | 11 | ≡ |
|--------------------------------------------|----------------------------------------------------------------------------------------------------|------|---|----|---|
|                                            | Sc://www.wellnessandprevention.com/clin V V V Q Search<br>Bookmark this page (Ctrl+D)<br>Performation and the team of the team<br>Curve System Local<br>Login ID<br><br>Password<br><br>Don't Have A Practitioner Account? Register Now |      |   | U. |   |
|                                            |                                                                                                    |      |   |    |   |

## Chrome:

| $\leftrightarrow$ $\rightarrow$ C $\bullet$ wellnessandprevention.c | :om/clinic/login.cfm?CFID=9511407&CFTOKEN=cf2a6c0a41a92f2f-A332B763-B794-634D-D1677681 😭 🔼 🛛 8     | :  |
|---------------------------------------------------------------------|----------------------------------------------------------------------------------------------------|----|
| 🗰 Apps 💿 Drug Side Effects, I   🕐 Do Ca                             | nadian Comp 📀 Chiropractic Scienc 📀 🔣 Patient Pays   Evide 🔝 Evidence Network 📗 Spotting on Steari | >> |
|                                                                     |                                                                                                    | *  |

## Microsoft Edge:

If you are running Windows 10 and Microsoft Edge, you can "pin to Start" and then you can use the Windows Icon to open the browser and access the link in one step.

| ://www.wellnessandprevention.com/clinic/login.cfm?CFID=9043027&CFTOKEN=5cff                                                                                                    | 85e7e5324c7: 10 🛄 🛠 👌 🖒 🕑 …              |
|----------------------------------------------------------------------------------------------------|------------------------------------------|
|                                                                                                    | New window     Ctrl+N                    |
| - Dr. Chestardt * Ext Well Know Well Think Well *     Evidence-Based Chiropractic + Lifestyle Protocols     Clinical Excellence + Patient Outcomes - Extraordinary Ethical Practice Success | X New InPrivate window Ctrl+Shift+P      |
|                                                                                                    | Zoom — 100% + 🖉                          |
|                                                                                                    | N <b>5 Favorites</b> Ctrl+I              |
|                                                                                                    |                                          |
| Login ID                                                                                                    | S History Ctrl+H                         |
|                                                                                                    |                                          |
|                                                                                                    | 3 Extensions                             |
| Password                                                                                                    | Show in toolbar >                        |
|                                                                                                    | Print Ctrl+P                             |
|                                                                                                    | ✓ Find on page Ctrl+F                    |
| Login    Forgot My Password                                                                                                    | A <sup>1</sup> ) Read aloud Ctrl+Shift+G |
|                                                                                                    | -⇔ Pin this page to the taskbar          |
|                                                                                                    | More tools >                             |
| Don't Have A Practitioner Account? Register Now                                                                                                    | 🖏 Settings                               |
|                                                                                                    | ? Help and feedback >                    |

### Logging in:

Now it's time to login. The Login ID is simply the email address you used when you set up the account. If this is your **first time logging in**, you will use the **temporary password** that was assigned in an email from

info@thewellnesspractice.com.

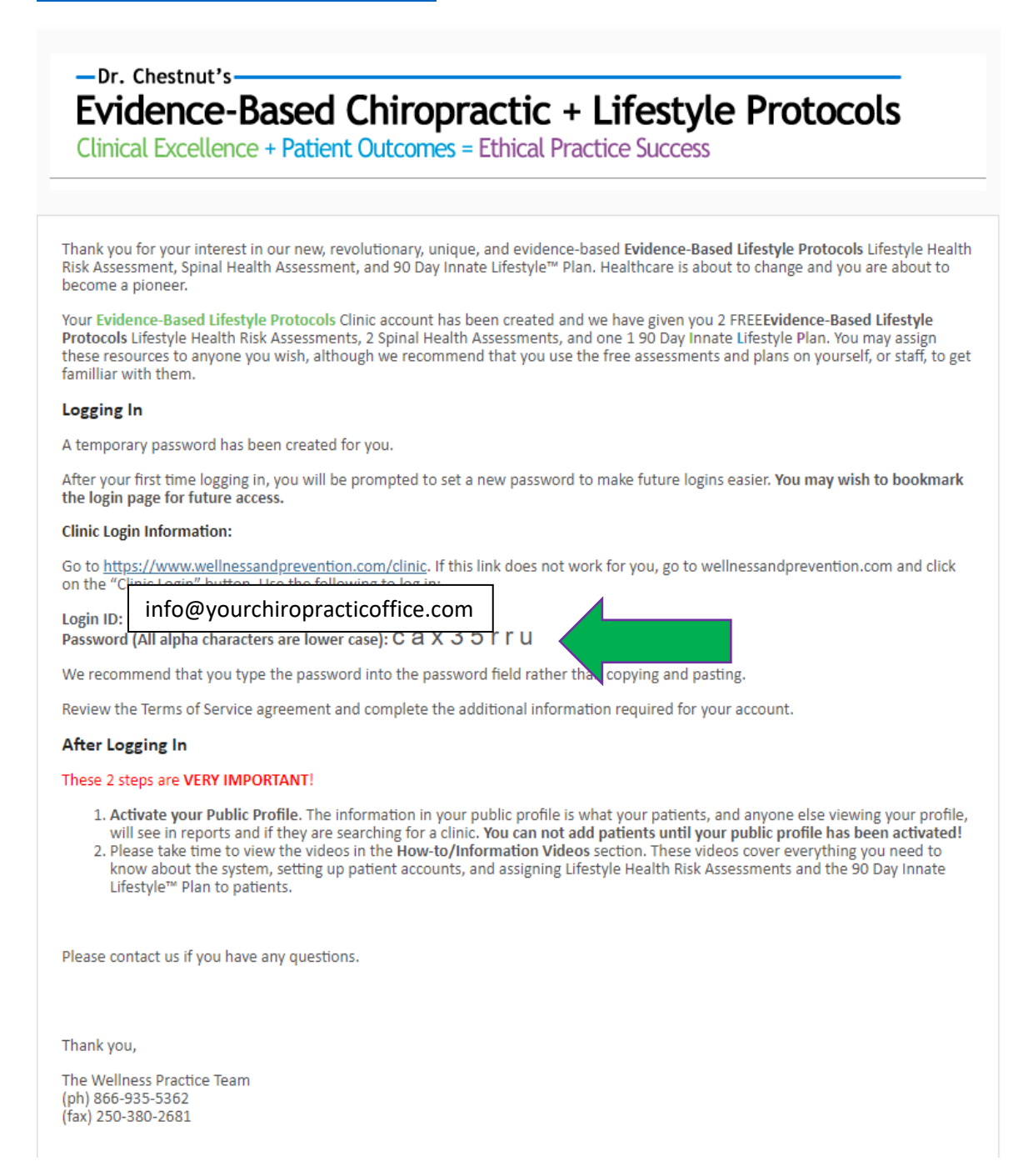

If you cannot find this email, first check your junk mail filters. If you still cannot find the email with the temporary password, please contact The Wellness Practice at <u>info@thewellnesspractice.com</u> or at 1-866-935-5362 to gain assistance.

**PLEASE NOTE**: The digits of the temporary password are random numbers and letters. When entering them, please take care to not confuse "ones" (1) with "small case L" (I); and zero (0) with "small case O" (0). This is the number one reason that people fail to gain access to the next page. Also – if you cut and paste and inadvertently copy over a space either before or after the code, this will NOT work.

If you click the "I Forgot My Password" link on the screen, you will be sent a new temporary password:

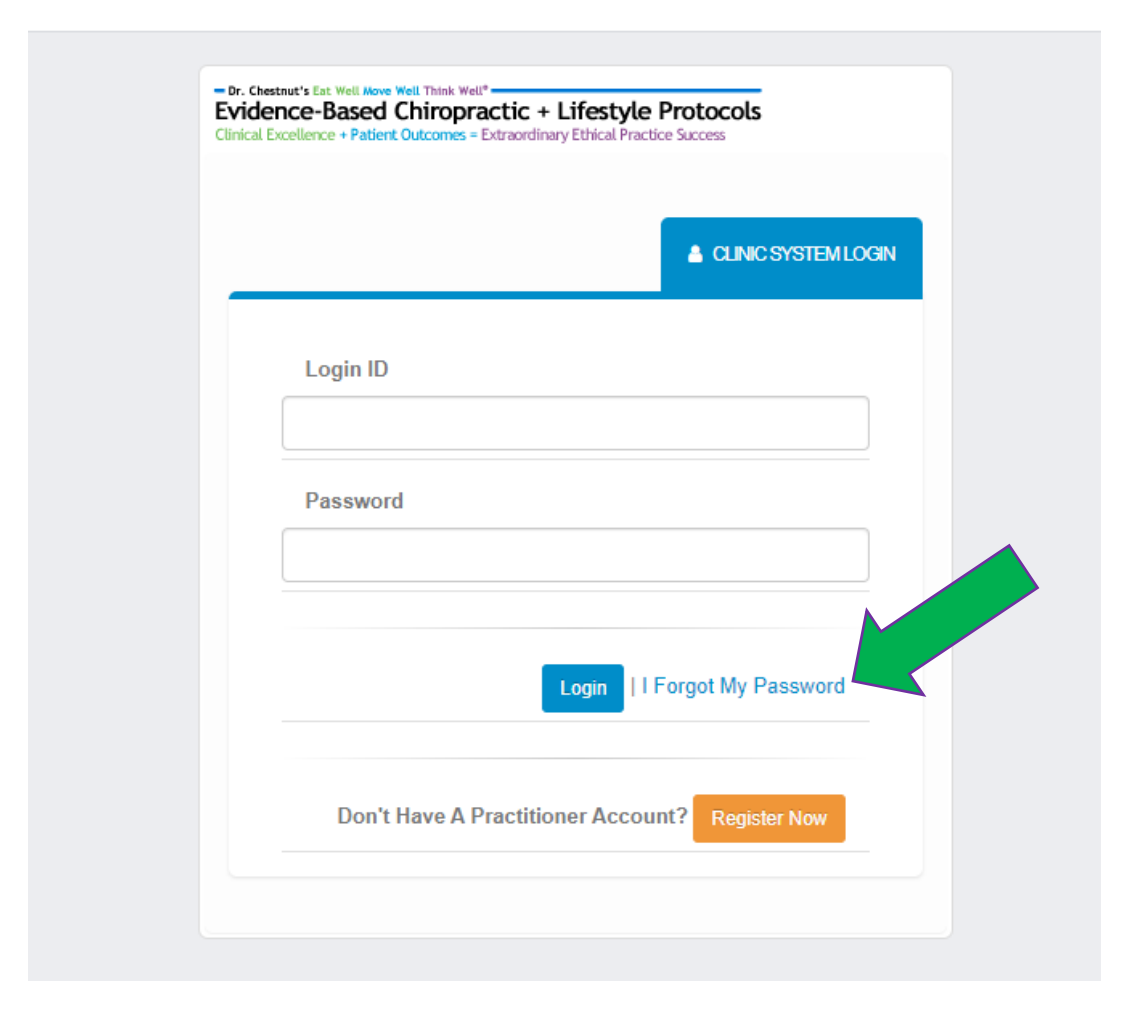

When you enter the correct Login ID and temporary password you will be taken to a screen that gives you the chance to enter your new password (one that is secure to you and easier to remember than the temporary one).

|                                                                                   | CLINIC SYSTEM LOGIN                                          |
|-----------------------------------------------------------------------------------|--------------------------------------------------------------|
| You logged in using a tempo                                                       | rany password                                                |
| You must update your passw<br>you have updated your passw<br>will become invalid. | rord before proceeding. Once<br>word, the temporary password |
| New Password                                                                      |                                                              |
| Confirm Password                                                                  | · · · · · · · · · · · · · · · · · · ·                        |
|                                                                                   |                                                              |

Once you have entered a new password, you will be taken to the "Terms of Use" screen. Please take time to read these, as they protect you and your patients as well as The Wellness Practice. When you reach the bottom of the terms, you will be given a choice to "agree" or "not agree" with the Terms of Use. **By selecting** "agree" you are bound by the Terms of Use.

Eat Well Move Well Think Well Wellness and Prevention Solutions™ Terms of Use Please read these Terms of Use carefully. They are a legal agreement between you and Wellness and Prevention™ Solutions, a division of The Wellness Practice-Global Self Health Corp. By using Wellness and Prevention<sup>™</sup> Solutions services or by clicking the I AGREE button I agree to be bound by these Terms of Use, including all amendments made from time to time. If I do not agree to these Terms of Use, I will not use Wellness and Prevention™ Solutions products and services. Wellness and Prevention™ Solutions, a division of The Wellness Practice-Global Self Health Corp., is NOT a healthcare practitioner and thus does not offer medical diagnosis, treatment, or advice. The Wellness Practice-Global Self Health Corp provides the Wellness and Prevention™ Solutions services as general information and NOT as medical advice or treatment or as a part of a practitioner-patient relationship. The services provided by The Wellness Practice-Global Self Health Corp. are NOT intended to establish or to infer any formal healthcare relationship between The Wellness Practice-Global Self Health Corp. and the recipient(s) of said services. As the recipient of this report I acknowledge and agree that neither myself, nor the patient/client for whom I have ordered the Wellness and Prevention™ Solutions services, is a patient of Wellness and Prevention™ Solutions, that Wellness and Prevention™ Solutions services do NOT include medical advice, and that these services do not constitute medical or healthcare intervention or advice but simply information to be interpreted and utilized by a healthcare practitioner

| Practice-Global Self Health Corp will be relieved of any and all future liability under these Terms of Use.                                                                                                    |
|----------------------------------------------------------------------------------------------------|
| 21. CONTRACTUAL LIMITATION PERIOD                                                                                                    |
| You agree that regardless of any statute or law to the contrary, any claim or cause of action arising out of or related to of <i>Wellness and Prevention Solutions</i> Reports and Services or these Terms of Use must be commenced within one yeafter such claim or cause of action arose. |
| 22. SEVERABILITY OF TERMS                                                                                                    |
| If any provision of these Terms of Use is deemed unlawful, void, or for any reason unenforceable, then that provision<br>be deemed severable from these Terms of Use and will not affect the validity and enforceability of any remaining<br>provisions.                                    |
| Do you agree to the terms of use: I Agree 🔹 I Do Not Agree 😣                                                                                                    |
|                                                                                                    |
|                                                                                                    |

Next, you will be taken through a series of steps to ensure accuracy of your information – TAKE CARE in entering the **correct country** as the next screen will default to that country and determine your choices for state/province:

| Eat Well Move Well Think Wei<br>Wellness and Prevention Solutions <sup>TM</sup> | l.              |
|---------------------------------------------------------------------------------|-----------------|
| Clinic Registration                                                             | - Step 1        |
| Select Country                                                                  | United States V |
|                                                                                 | Next            |
|                                                                                 |                 |
| Eat Well Move Well Think Well*<br>Wellness and Prevention Solutions™            |                 |
| Clinic Registration -                                                           | Step 1          |
| Select Country                                                                  | Canada 🗸        |
|                                                                                 | Next            |
|                                                                                 |                 |

Once you have entered all of the correct information, click on "Update Information" to submit the form.

| 00                | F                                                                                                    |
|-------------------|----------------------------------------------------------------------------------------------------|
|                   | The following information is required to complete the setup of your account.<br>You will be redirected back to the login page once the information has been<br>updated. |
| Business Name     | Your Chiropractic Office                                                                                                    |
| Business Type     | Chiropractor                                                                                                    |
| Account Number    | 242096                                                                                                    |
| First Name        | Dr. Chiropractor                                                                                                    |
| Last Name         | Palmer                                                                                                    |
| Report Name       | ð                                                                                                    |
| Phone             | 555-555-1212                                                                                                    |
| Email Address     | info@yourchiropracticoffice.com                                                                                                    |
| Time Zone         | (GMT-08:00) Pacific Time (US & Canada) 🗸 🗘                                                                                                    |
| Street 1          |                                                                                                    |
| Street 2          |                                                                                                    |
| City              |                                                                                                    |
| Prov/State/County | Alberta V                                                                                                    |
| PC/ZIP            |                                                                                                    |
| Country           | Canada                                                                                                    |
|                   | O Update Information                                                                                                    |

## SECTION TWO – VERIFYING PUBLIC PROFILE

THIS STEP IS WHERE MOST CLINICS WILL BEGIN SINCE THEY MUST LOGIN TO GET TO THIS POINT AND THUS TO ACCESS THE TRAINING MANUAL.

Once you have logged in successfully, you will see a "pop-up" dialogue box. This box indicates where to find the training guides. It also provides a link to your "Public Profile" so that you may go there and verify the accuracy of the information. Your public profile is what your patients see, and what is displayed in our list of offices using the protocols. When someone searches for a clinic using our protocols, you want your information to be displayed accurately.

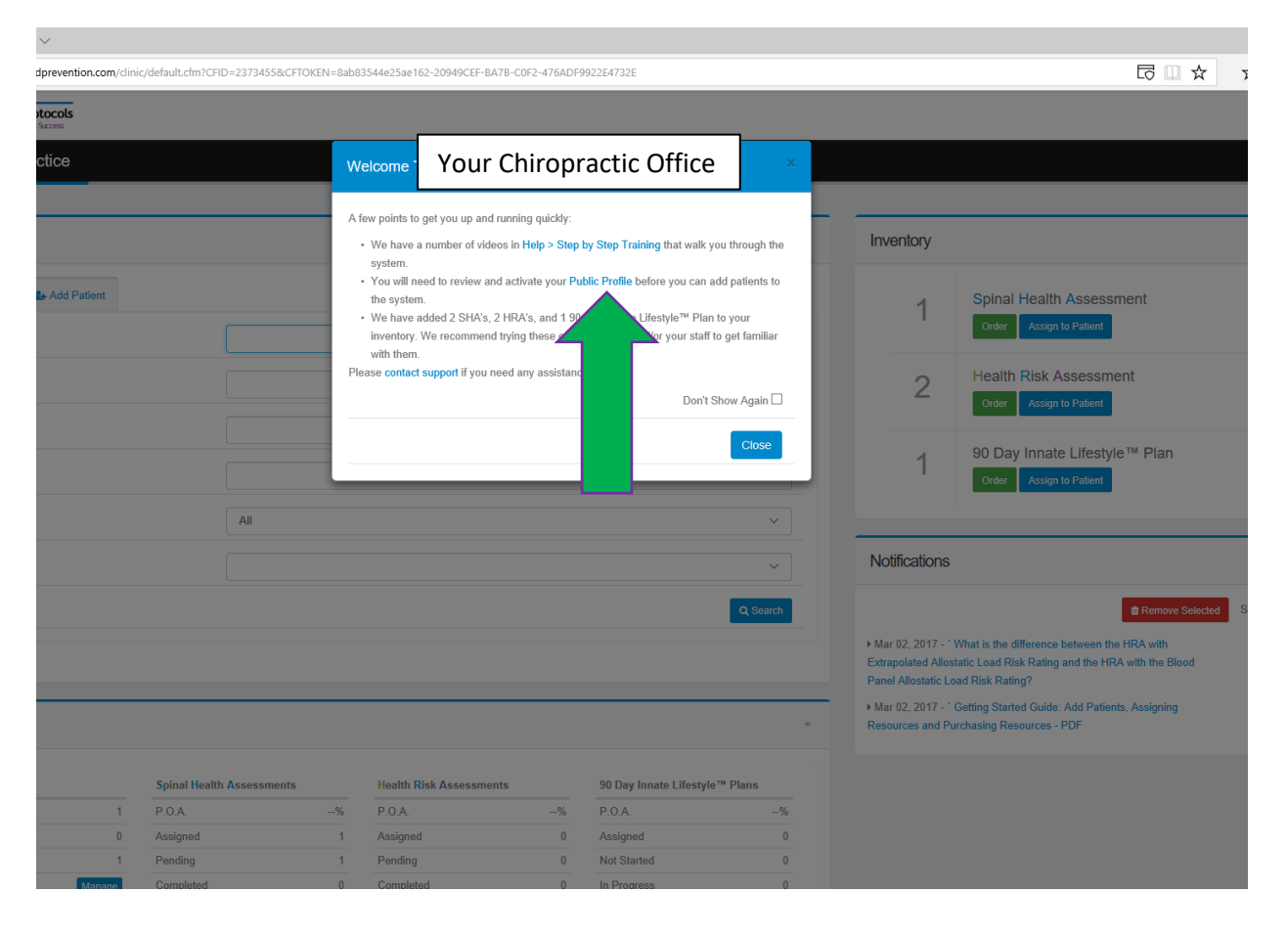

You do not have to fill out the entire form, but you must provide a name for the reports (green arrow). This choice is what shows anywhere the report identifies the practitioner (e.g. Your practitioner Dr. Chiropractor has provided you with this information...).

If your clinic has more than one practitioner, we recommend that you use the clinic name for this choice (e.g. Your practitioner ABC Chiropractic has provided you with this information....)

| <b>6</b> • E                                | View User | $\Box$ Public Profile $	imes$ + $	imes$                                |                                                                       |       |    | - | ø × |
|---------------------------------------------|-----------|------------------------------------------------------------------------|-----------------------------------------------------------------------|-------|----|---|-----|
| $\leftarrow \   \rightarrow$                | ÖĞ        | wellnessandprevention.com/clinic/settings/profile.cfm                  |                                                                       | □ □ ☆ | %≣ | h | Ē   |
| Dr. Chestnut's<br>Evidence<br>Clinical Exce | -Based C  | Int Than Wet  -  -  -  -  -  -  -  -  -  -  -  -  -                    |                                                                       |       |    |   |     |
| ≡                                           | Pub       | olic Profile                                                           |                                                                       |       |    |   | ñ   |
| ŵ                                           |           |                                                                        |                                                                       |       |    |   |     |
| 쓭                                           |           | Public Profile                                                         |                                                                       |       |    |   |     |
|                                             |           | This information is displayed to your patients when they are logged in | nto the Patient System and also used in applicable forms and reports. |       |    |   |     |
| -                                           |           | Your profile must be active before any patient account can be create   |                                                                       |       |    |   |     |
| 3                                           |           | Business Name                                                          | Your Chiropractic Office                                              |       |    |   |     |
| 'n                                          |           | Report Name                                                            | Dr. Chiropractor                                                      |       |    |   |     |
| <b>2</b> +                                  |           |                                                                        |                                                                       |       |    |   |     |
| <b>&amp;</b> +                              |           | Street 1                                                               | 431 Durban St                                                         |       |    |   |     |
|                                             |           | Street 2                                                               |                                                                       |       |    |   |     |
| 2                                           |           | City                                                                   | Victoria                                                              |       |    |   |     |
| ¢ŝ                                          |           | Prov/State                                                             | British Columbia 🗸 🗸                                                  |       |    |   |     |
| 0                                           |           |                                                                        |                                                                       |       |    |   |     |
| G                                           |           | PC/ZIP                                                                 | V8P5A9                                                                |       |    |   |     |
|                                             |           | Country                                                                | Canada                                                                |       |    |   |     |
|                                             |           |                                                                        |                                                                       |       |    |   |     |

You must also switch from "inactive" to "**active**" at the "Profile Status" section at the bottom of the form (blue arrow), and then click on "Update Profile" (purple arrow).

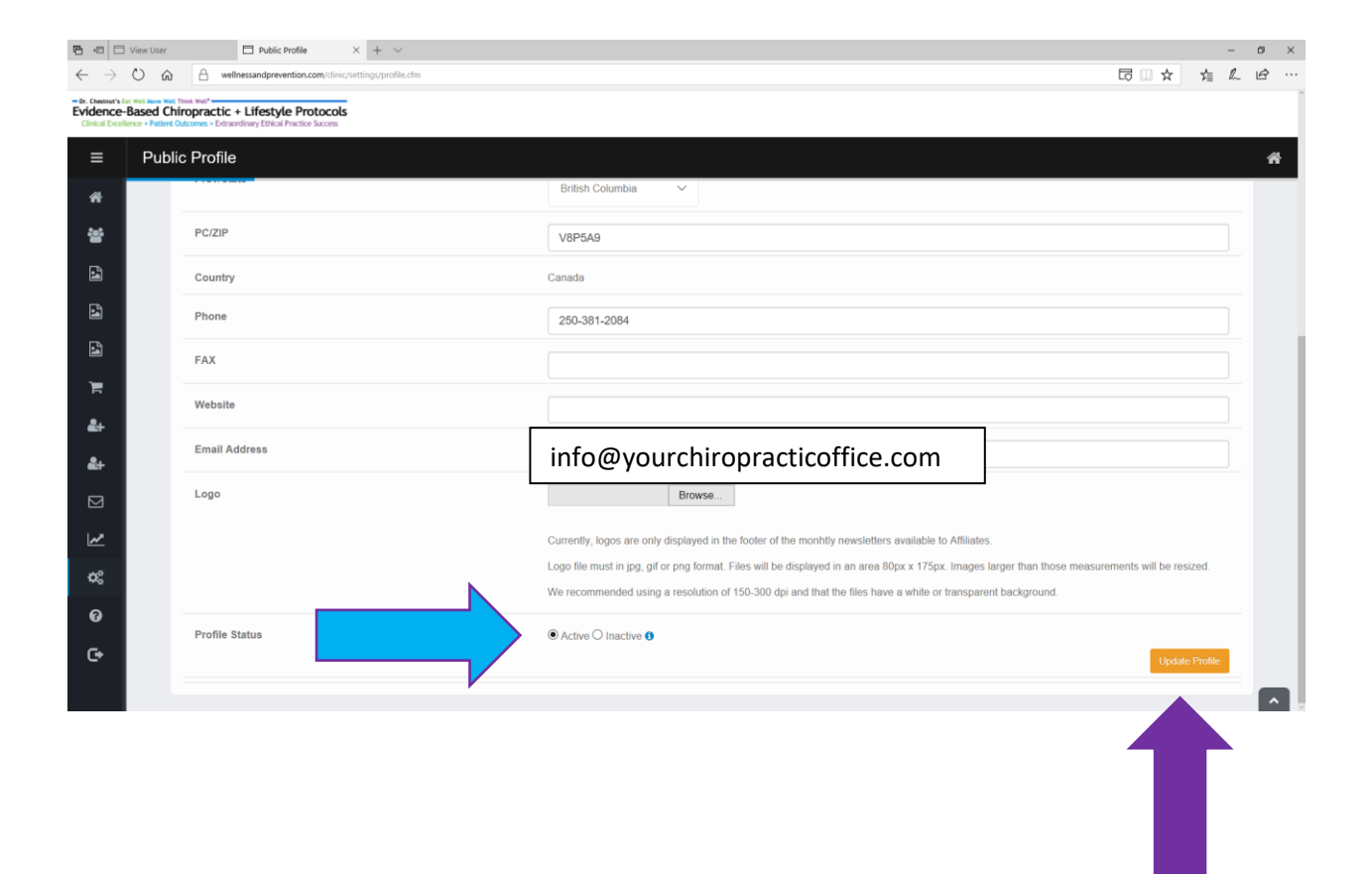

Once you have done this, use the "Home" button to go back to the home page (green arrow). You can also use the "Home" icon in the upper right corner (blue arrow).

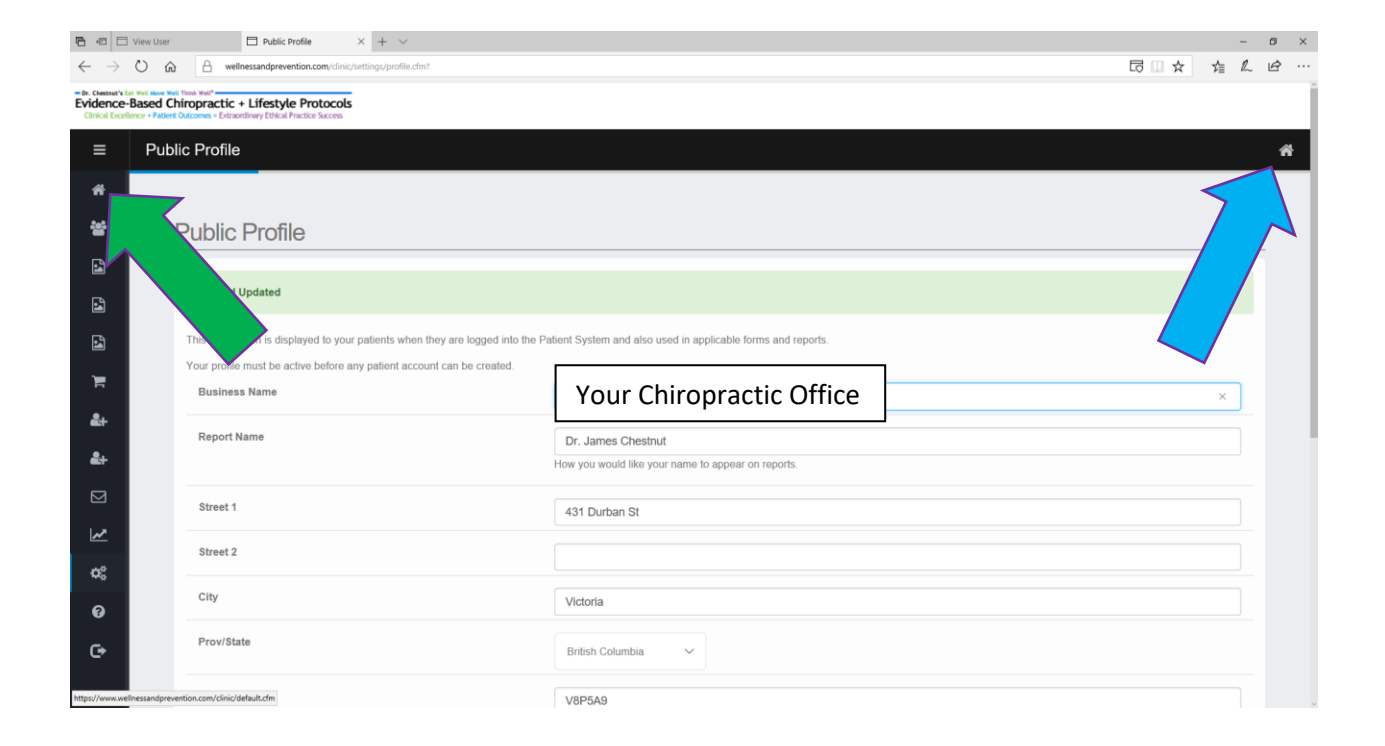

Now you are fully functional. You have access to all features and resources of the system. Depending on how wide your screen is, it may look like this (content "stacked" and you need to scroll down to access certain elements):

| Ē €                                             | □ View User □ Hello The Wellness Prac × + ∨                                                                                                  |    |              |                    | -       |   | × |
|-------------------------------------------------|----------------------------------------------------------------------------------------------------|----|--------------|--------------------|---------|---|---|
| $\leftarrow \rightarrow$                        | Wellnessandprevention.com/clinic/default.cfm                                                                                                 |    | □ 🗆          | ∽≣                 | l_      | È |   |
| Dr. Chestnut's E<br>Evidence-<br>Clinical Excel | t Well News Well Think Well*<br>Based Chiropractic + Lifestyle Protocols<br>ence + Patient Outcomes = Extraordinary Ethical Practice Success |    |              |                    |         |   | Ŷ |
| ≡                                               | Hello 1 Your Chiropractic Office                                                                                                    |    |              |                    |         | 4 | ¥ |
| ñ                                               |                                                                                                    |    |              |                    |         | _ |   |
| 쓭                                               | Patients                                                                                                    | In | iventory     |                    | ~       |   |   |
| 2                                               | Q Search Patients                                                                                                    |    |              | Spinal             |         |   |   |
|                                                 | Last Name                                                                                                    |    | 85           | Health             | ment    |   |   |
| <b>L</b>                                        | First Name                                                                                                    |    |              | Order              |         |   |   |
| F                                               |                                                                                                    |    |              | Assign 1<br>Patien | to<br>t |   |   |
| <b>2</b> +                                      | Email                                                                                                    |    | 102          | Health             |         |   |   |
| <b>2</b> +                                      | Account Number                                                                                                    |    | 102          | Risk<br>Assessi    | ment    |   |   |
|                                                 | Status V                                                                                                    |    |              | Order<br>Assign t  | to      |   |   |
| ~                                               | Group                                                                                                    |    |              | Patien             | t       |   |   |
| ¢\$                                             | Q Search                                                                                                    |    | 97           | 90 Day<br>Innate   |         |   |   |
| 0                                               |                                                                                                    |    |              | Lifestyle<br>Plan  | €™      |   |   |
| G                                               |                                                                                                    |    |              | Order              |         |   |   |
|                                                 | Clinic Stats ~                                                                                                    |    |              | Patien             | t       |   |   |
|                                                 | Patients                                                                                                    | N  | otifications |                    | ~       | - | ~ |

# Or like this (content displayed across the screen in a "wide-screen" format):

| w User |                                                                                                    | ello The Wellness Pri | $\kappa \times + \vee$ |             |                |        |                         |          |               |                                                          | -     |   |
|--------|----------------------------------------------------------------------------------------------------|-----------------------|------------------------|-------------|----------------|--------|-------------------------|----------|---------------|----------------------------------------------------------|-------|---|
|        |                                                                                                    | tocols<br>Chiropr     | actic (                | Office      |                |        |                         |          |               |                                                          | 2≣ ₽~ | ~ |
| Patien | nts                                                                                                    | •                     |                        |             |                |        |                         | ÷        | Inventory     |                                                          |       |   |
| Q Sea  | arch Patients                                                                                                    | Add Patient           |                        |             |                |        |                         |          | 85            | Spinal Health Assessment<br>Order Assign to Patient      |       |   |
| Firs   | st Name                                                                                                    |                       |                        |             |                |        |                         |          | 102           | Health Risk Assessment<br>Order Assign to Patient        |       |   |
| Ema    | count Number                                                                                                    |                       |                        |             |                |        |                         |          | 97            | 90 Day Innate Lifestyle™ Plan<br>Order Assign to Patient |       |   |
| Stat   | oup                                                                                                    |                       |                        | All         |                |        |                         | ×        | Notifications |                                                          |       |   |
|        | -                                                                                                    |                       |                        |             |                |        |                         | Q Search |               |                                                          |       |   |
|        |                                                                                                    |                       |                        |             |                |        |                         |          |               |                                                          |       |   |
| Clinic | Stats                                                                                                    |                       | Coloral Marchit        | Assessments | Health Dials A | emente | 98 Day Japane L Horston | TH Diana |               |                                                          |       |   |
| Pat    | diante                                                                                                    | 13                    | P O A                  | Assessments | P.O.A          | 0/     | P O A                   | e rians  |               |                                                          |       |   |
| Add    | Ided Last 30 Dava                                                                                                    | 13                    | Assigned               | -70         | Assigned       | 76     | Assigned                | 76       |               |                                                          |       |   |
| Not    | at Activated                                                                                                    | 8                     | Pending                | 8           | Pending        | 12     | Not Started             | 4        |               |                                                          |       |   |
| 1101   | A CONTRACTOR OF CONTRACTOR OF | 0                     | · smally               | 0           | r sman/g       | 12     | The Grand d             | -        |               |                                                          |       |   |

If your screen is very narrow, the left-side menu buttons may get minimized. To reveal the items, click on the "menu button" (green arrow)

| 🖅 🗖 View User                                                                                          | f                                                 | Hello The W                  | ellness Prac | × | + | $\sim$ |    | -      |   |
|----------------------------------------------------------------------------------------------------|---------------------------------------------------|------------------------------|--------------|---|---|--------|----|--------|---|
| $ ightarrow$ $ m \red{O}$                                                                              | A wellne                                          | ssandpreventior              | n.com/clinic | G |   | ☆      | ∽≣ | l_     | Ŕ |
| stnut's Eat Well Move Well Think Well"<br>ence-Based Chiroprac<br>al Excellence + Patient Outcomes = f | <b>tic + Lifestyle</b><br>Extraordinary Ethical P | Protocols<br>ractice Success |              |   |   |        |    |        |   |
| Patients                                                                                               |                                                   |                              |              |   |   |        |    |        | - |
| Q Search Patients                                                                                      | Add Patie                                         | nt                           |              |   |   |        |    |        |   |
| Last Name                                                                                              |                                                   |                              |              |   |   |        |    |        |   |
| First Name                                                                                             |                                                   |                              |              |   |   |        |    |        |   |
| Email                                                                                                  |                                                   |                              |              |   |   |        |    |        |   |
| Account Number                                                                                         |                                                   |                              |              |   |   |        |    |        |   |
| Status                                                                                                 |                                                   |                              |              |   |   |        |    |        |   |
| All                                                                                                    |                                                   |                              |              |   |   |        |    | ~      |   |
| Group                                                                                                  |                                                   |                              |              |   |   |        |    | ~      |   |
|                                                                                                    |                                                   |                              |              |   |   |        | QS | Search |   |
|                                                                                                    |                                                   |                              |              |   |   |        |    |        |   |

In this layout, you see that the menu buttons cover the entire screen. Menu items with "sub-items" have arrows to indicate that you can "drill down" by clicking on the arrow or item name.

| ß            | ÷                        | I 🗋 View User                               |                                    |                                            |                               | 🗖 Hello The    | Wellness Prac                      | ×             | + | $\sim$ |   | -  |    | × |   |
|--------------|--------------------------|---------------------------------------------|------------------------------------|--------------------------------------------|-------------------------------|----------------|------------------------------------|---------------|---|--------|---|----|----|---|---|
| $\leftarrow$ |                          | $\rightarrow$                               | Ũ                                  | ۵                                          | Α                             | wellr          | nessandpreventi                    | on.com/clinic | G |        | ☆ | ∕≣ | l~ | Ŕ |   |
| Evid         | hestnu<br>Ienc<br>ical E | it's Eat Wel<br>C <b>E-Bas</b><br>xcellence | Move Well<br>sed Ch<br>+ Patient ( | Think Well*<br>iropracti<br>Outcomes = Ext | <b>c + Lif</b><br>traordinary | esty<br>Ethica | le Protocols<br>I Practice Success |               |   |        |   |    |    |   |   |
| Nav          |                          |                                             |                                    |                                            |                               |                |                                    |               |   |        |   |    |    |   |   |
| 1            | 1                        | Home                                        |                                    |                                            |                               |                |                                    |               |   |        |   |    |    |   |   |
| 1            | 2                        | Patien                                      | ts                                 |                                            |                               |                |                                    |               |   |        |   |    |    |   | ~ |
| :            |                          | Spinal                                      | Health                             | Assesme                                    | nts                           |                |                                    |               |   |        |   |    |    |   | ~ |
| :            |                          | Health                                      | ı Risk A                           | ssesment                                   | 5                             |                |                                    |               |   |        |   |    |    |   | ~ |
| :            |                          | 90 Daj                                      | y Innate                           | e Lifestyle <sup>1</sup>                   | ™ Plan                        | 3              |                                    |               |   |        |   |    |    |   | ~ |
| ?            | -                        | Store                                       |                                    |                                            |                               |                |                                    |               |   |        |   |    |    |   | ~ |
| 4            | +                        | Affiliat                                    | e Meml                             | bership                                    |                               |                |                                    |               |   |        |   |    |    |   |   |
| 4            | <b>6</b> +               | 30 Day                                      | y Premi                            | ium Memb                                   | ership                        |                |                                    |               |   |        |   |    |    |   |   |
| Ε            | 3                        | Messa                                       | iges                               |                                            |                               |                |                                    |               |   |        |   |    |    |   |   |
| Ŀ            | ~                        | Stats                                       |                                    |                                            |                               |                |                                    |               |   |        |   |    |    |   | ~ |
| ¢            | ¢                        | Setting                                     | gs                                 |                                            |                               |                |                                    |               |   |        |   |    |    |   | ~ |
| (            | 9                        | Help                                        |                                    |                                            |                               |                |                                    |               |   |        |   |    |    |   | ~ |
| C            | €                        | Logout                                      | t                                  |                                            |                               |                |                                    |               |   |        |   |    |    |   |   |
|              |                          |                                             |                                    |                                            |                               |                |                                    |               |   |        |   |    |    |   |   |
|              |                          |                                             |                                    |                                            |                               |                |                                    |               |   |        |   |    |    |   |   |
|              |                          |                                             |                                    |                                            |                               |                |                                    |               |   |        |   |    |    |   | ~ |

### SECTION THREE – ADDING A PATIENT ACCOUNT

The first skill to learn is ADDING A PATIENT. Always start from the Home Page. Using the menu on the left side, click on "Patients"

| H     Hello The Weilness Prac × + √     −      θ                                                 |                                  |          |                                 |          |                               |        |                                              |                                                                          |           |   | ×              |
|--------------------------------------------------------------------------------------------------|----------------------------------|----------|---------------------------------|----------|-------------------------------|--------|----------------------------------------------|--------------------------------------------------------------------------|-----------|---|----------------|
| $\leftarrow$ $\rightarrow$ O $\textcircled{a}$ $\textcircled{a}$ wellnessandprevention.com/clini | ic/default.cfm?CFID=2373455&CFTO | KEN=8ab8 | 3544e25ae162-20949CEF-BA7B-C0F2 | 476ADF99 | 22E4732E                      |        |                                              |                                                                          | 倉 侃       | È |                |
| - B. Cester's Ex Met New Well Data Met     - Evidence-Based Chiropractic + Lifestyle Protocols   |                                  |          |                                 |          |                               |        |                                              |                                                                          |           |   | Î              |
| Your Chiropractic                                                                                | Office                           |          |                                 |          |                               |        |                                              |                                                                          |           | 1 | N <sup>1</sup> |
| Patients ~                                                                                       |                                  |          |                                 |          |                               | -      | Inventory                                    |                                                                          |           | ÷ |                |
| Spinal He Add Patient Ar Add Patient                                                             |                                  |          |                                 |          |                               |        | 1                                            | Spinal Health Assessment<br>Order Assign to Patient                      |           |   |                |
| Ter Store                                                                                        |                                  |          |                                 |          |                               |        | 2                                            | Health Risk Assessment           Order         Assign to Patient         |           |   |                |
| 🏭 Affiliate Membership                                                                           |                                  |          |                                 |          |                               |        | 4                                            | 90 Day Innate Lifestyle™ Plan                                            |           |   |                |
| 🚑 30 Day Premium Membership                                                                      |                                  |          |                                 |          |                               |        | 1                                            | Order Assign to Patient                                                  |           |   |                |
| Messages                                                                                         | All                              |          |                                 |          |                               | ~      |                                              |                                                                          |           |   |                |
| 🛃 Stats 🗸                                                                                        |                                  |          |                                 |          |                               | ~      | Notifications                                |                                                                          |           | ÷ |                |
| Q <sup>6</sup> ₀ Settings ~                                                                      |                                  |          |                                 |          | 0                             | Search |                                              | # Remove Selected                                                        | Select Al |   |                |
| 😯 Help 🗸                                                                                         |                                  |          |                                 |          |                               |        | ▶ Mar 02, 2017 - `W                          | /hat is the difference between the HRA with                              |           |   |                |
| C+ Logout                                                                                        |                                  |          |                                 |          |                               |        | Extrapolated Allosta<br>Allostatic Load Risk | tic Load Risk Rating and the HRA with the Blood Panel<br>Rating?         |           |   |                |
|                                                                                                  |                                  |          |                                 |          |                               | Ŧ      | Mar 02, 2017 - " G<br>Resources and Pure     | etting Started Guide: Add Patients, Assigning<br>chasing Resources - PDF |           |   |                |
|                                                                                                  | Spinal Health Assessments        |          | Health Risk Assessments         |          | 90 Day Innate Lifestyle™ Plan | s      |                                              |                                                                          |           |   |                |
| 1                                                                                                | P.O.A.                           | -%       | P.O.A.                          | %        | P.O.A.                        | -%     |                                              |                                                                          |           |   |                |
| 0                                                                                                | Assigned                         | 1        | Assigned                        | 0        | Assigned                      | 0      |                                              |                                                                          |           |   |                |
| 1                                                                                                | Pending                          | 1        | Pending                         | 0        | Not Started                   | 0      |                                              |                                                                          |           |   |                |
| Manane                                                                                           | Completed                        | 0        | Completed                       | 0        | In Progress                   | 0      |                                              |                                                                          |           |   | U              |

## Then click on "Manage Patients"

| 🖷 🕫 🗄 Hello The Wellness Prac 🗡 🚽                                                      | + ~                                                                                                    |                    |             |                    |        |                       |           |                     |                                                        | -            | ø×  |
|----------------------------------------------------------------------------------------|----------------------------------------------------------------------------------------------------|--------------------|-------------|--------------------|--------|-----------------------|-----------|---------------------|--------------------------------------------------------|--------------|-----|
| $\leftarrow$ $\rightarrow$ $\circlearrowright$ $\textcircled{a}$ wellnes               | 🕐 🙆 🖰 wellnessandprevention.com/dnic/dridukt.dm/CIO-23734536.CTICKUP-6ab81544c3ar462-2694-CF4ADF902247338 |                    |             |                    |        |                       |           |                     |                                                        |              |     |
| - b. Overest's for the large web Trink Heb"<br>Evidence-Based Chiropractic + Lifestyle | demonstrate Market                                                                                        |                    |             |                    |        |                       |           |                     |                                                        |              |     |
| Cirical Decilement Patient D to one - Extending Dirical De                             | ada faran                                                                                                 |                    |             |                    |        |                       |           |                     |                                                        |              | _   |
| Your Chir                                                                              | ropractio                                                                                                 | : Offic            | e           |                    |        |                       |           |                     |                                                        |              | ñ   |
| 🙀 Home                                                                                 |                                                                                                    |                    |             |                    |        |                       |           |                     |                                                        |              |     |
| 📸 Patients 🔷                                                                           |                                                                                                    |                    |             |                    |        |                       |           | Inventory           |                                                        | ~            |     |
| Manage Patients                                                                        |                                                                                                    |                    |             |                    |        |                       |           |                     |                                                        |              |     |
| Manage Groups                                                                          | Add Patient                                                                                               |                    |             |                    |        |                       |           | 1                   | Spinal Health Assessment                               |              |     |
| Export                                                                                 |                                                                                                    |                    |             |                    |        |                       |           |                     | Order Assign to Patient                                |              |     |
| Help                                                                                   |                                                                                                    |                    |             |                    |        |                       |           | 0                   | Health Risk Assessment                                 |              |     |
| Spinal Health Assesments                                                               |                                                                                                    |                    |             |                    |        |                       |           | 2                   | Order Assign to Patient                                |              |     |
| Health Risk Assesments                                                                 |                                                                                                    |                    |             |                    |        |                       |           |                     | 00 Day Inpate Lifestyle TH Plan                        |              |     |
|                                                                                        |                                                                                                    |                    |             |                    |        |                       |           | 1                   | Order Assign to Patient                                |              |     |
| So Day Innate Ellostyle - Plans V                                                      |                                                                                                    |                    |             |                    |        |                       |           |                     |                                                        |              |     |
| 🏲 Store 🗸 🗸                                                                            |                                                                                                    |                    | All         |                    |        |                       | <u> </u>  |                     |                                                        |              | - 1 |
| 🚑 Affiliate Membership                                                                 |                                                                                                    |                    |             |                    |        |                       | ~         | Notifications       |                                                        | ~            |     |
| 🏭 30 Day Premium Membership                                                            |                                                                                                    |                    |             |                    |        |                       | Q Search  |                     | a Remove Selected                                      | Select All D |     |
| Messages                                                                               |                                                                                                    |                    |             |                    |        |                       |           | ► Mar 02, 2017 - `\ | Vhat is the difference between the HRA with            |              |     |
| Left Prote                                                                             |                                                                                                    |                    |             |                    |        |                       |           | Extrapolated Allost | atic Load Risk Rating and the HRA with the Blood Panel |              |     |
| Juns V                                                                                 |                                                                                                    |                    |             |                    |        |                       |           | Mar 02, 2017 - * 0  | Getting Started Guide: Add Patients, Assigning         |              |     |
| <b>Q</b> <sup>9</sup> <sub>2</sub> Settings ∨                                          |                                                                                                    |                    |             |                    |        |                       | *         | Resources and Put   | chasing Resources - PDF                                |              |     |
| 🚱 Help 🗸 🗸                                                                             |                                                                                                    |                    |             |                    |        |                       |           |                     |                                                        |              |     |
| C+ Logout                                                                              |                                                                                                    | Spinal Health      | Assessments | Health Risk Asses  | sments | 90 Day Innate Lifesty | le™ Plans |                     |                                                        |              |     |
|                                                                                        | 0                                                                                                    | P.O.A.<br>Assigned | -%          | P.O.A.<br>Assigned | %      | P.O.A.<br>Assigned    | %         |                     |                                                        |              |     |
|                                                                                        | 1                                                                                                    | Pending            | 1           | Pending            | 0      | Not Started           | 0         |                     |                                                        |              |     |
|                                                                                        | Manage                                                                                                    | Completed          | c           | Completed          | 0      | In Progress           | 0         |                     |                                                        |              |     |

You will see a screen that indicates how many patients are currently in your system – green arrow (in this example there is one male patient). You have two choices – the default tab is "Search Patients" and the other tab is "Add Patient". Click on "Add Patient" (blue arrow).

| <b>₽</b> •□              | 🗖 Manag  | age Patients $~~	imes~+~~	imes~$ |                    |                      |  |          |     |      |          |                       |  |  |   |   | -   | ٥ | ×        |
|--------------------------|----------|----------------------------------|--------------------|----------------------|--|----------|-----|------|----------|-----------------------|--|--|---|---|-----|---|----------|
| $\leftarrow \rightarrow$ | ) O      | 🕅 🔒 wellnessandprev              | ention.com/clinic/ | patients/default.cfm |  |          |     |      |          |                       |  |  | 6 | ☆ | t l | ß |          |
| Evidence-                | Based Ch | hiropractic + Lifestyle Protoco  | ols                |                      |  |          |     |      |          |                       |  |  |   |   |     |   | Ĩ        |
|                          | Man      | ago Potionto                     |                    |                      |  |          |     |      |          |                       |  |  |   |   |     |   |          |
| =                        | Man      | lage Fallenis                    |                    |                      |  |          |     |      |          |                       |  |  |   |   |     |   | <b>~</b> |
| *                        |          |                                  |                    |                      |  |          |     |      |          |                       |  |  |   |   |     |   |          |
| 쓭                        |          | Patients                         |                    |                      |  |          | *   |      | ·? 1     | Patients<br>Female: 0 |  |  |   |   |     |   |          |
| 2                        |          | Q Search Patients                | Id Patient         |                      |  |          |     |      |          | Male: 1               |  |  |   |   |     |   |          |
|                          |          | Last Name                        | $\sim$             |                      |  |          |     |      |          | Unknown: 0            |  |  |   |   |     |   |          |
|                          |          |                                  |                    |                      |  |          |     | _    |          |                       |  |  |   |   |     | _ |          |
| F                        |          | First Name                       | Γ                  |                      |  |          |     | Noti | ications |                       |  |  |   |   |     | * |          |
| â+                       |          | Email                            |                    |                      |  |          |     |      |          |                       |  |  |   |   |     |   |          |
| <b>å</b> +               |          | Account Number                   |                    |                      |  |          |     |      |          |                       |  |  |   |   |     |   |          |
|                          |          | Status                           |                    | All                  |  | ~        |     |      |          |                       |  |  |   |   |     |   |          |
| 2                        |          | Group                            |                    |                      |  | ~        |     |      |          |                       |  |  |   |   |     |   |          |
| <b>¢</b> %               |          |                                  |                    |                      |  | Q Search |     |      |          |                       |  |  |   |   |     |   |          |
| 0                        |          |                                  |                    |                      |  |          | - 1 |      |          |                       |  |  |   |   |     |   |          |
| œ                        |          |                                  |                    |                      |  |          |     |      |          |                       |  |  |   |   |     |   |          |
|                          |          |                                  |                    |                      |  |          |     |      |          |                       |  |  |   |   |     |   |          |
|                          |          |                                  |                    |                      |  |          |     |      |          |                       |  |  |   |   |     |   |          |
|                          |          |                                  |                    |                      |  |          |     |      |          |                       |  |  |   |   |     |   |          |
|                          |          |                                  |                    |                      |  |          |     |      |          |                       |  |  |   |   |     |   |          |
|                          |          |                                  |                    |                      |  |          |     |      |          |                       |  |  |   |   |     |   |          |
|                          |          |                                  |                    |                      |  |          |     |      |          |                       |  |  |   |   |     |   |          |

You will see that all you need to add is "First Name", "Last Name", "Email", "Gender", and Country.

PLEASE take care to enter the first and last name in the correct field; otherwise when you attempt to search you will not be able to find the patient. The country tab will default to your home country however, you may change this for any patient if you wish.

If your patient does not have an email address, you may leave this field blank and our system will assign a non-functioning email address as a unique identifier (it will be something like <u>patient12345@wellnessandprevention.com</u>).

This option is also useful if you have two people sharing an email address. The first of the two entered can use their actual email address, and the second will need to be assigned one. You will need to print out the Access Instructions and provide them to this patient, since they won't be receiving a welcome email (this will be covered later).

🖷 🕫 🖂 Manage Patients - ø ×  $\leftrightarrow$   $\rightarrow$   $\circlearrowright$   $\bigcirc$   $\bigcirc$   $\bigcirc$  well □□☆ ☆ & Evidence-Based Chiropractic + Lifestyle Protocols Manage Patients Patients 섵 ents Add Patient First Name Harve Last Name Notifications Lillard Ħ **å**+ No Email Addres 2. 0 œ

When you have filled out the fields, click on "Add Patient"

The system is designed to be efficient. As soon as you click on "Add Patient", an email is sent to that patient welcoming them and providing login instructions. This email comes from <u>info@thewellnesspractice.com</u>.

The next screen that comes up gives you the ability to assign a resource immediately (the SHA, the LHRA, or the 90 Day Innate Lifestyle Plan). If you do not wish to assign a resource at this time, you may click on "Return to Manage Patients" (green arrow).

| 6 0                                                | Assign Resources to Pat $	imes$ $+$ $$ $$ $$                                                                                                    |               | – o ×                         |
|----------------------------------------------------|----------------------------------------------------------------------------------------------------|---------------|-------------------------------|
| $\leftarrow \   \rightarrow$                       | 🖸 🏠 wellnessandprevention.com/dinic/patients/selectresource.clm?id=25786005-982C-D025-08C4246C0F7EF1E28.CFID=23734558.CFTOKEN=8ab83544e25ae162-20949CEF-BA7B-C072-476 | ADF9922E4732E |                               |
| Dr. Chestnut's fo<br>Evidence-<br>Clinical Excelle | We law two Taxes and<br>assed Chiropyractic + Lifestyle Protocols<br>ex + Helert Outcomes - Edenothray (Disal Practice Succes                                         |               |                               |
| ≡                                                  | Assign Resources to Patient                                                                                                    |               | *                             |
| *                                                  |                                                                                                    |               |                               |
| 쓭                                                  |                                                                                                    |               | Return to Manage Patients     |
| 2                                                  | Select a Resource to Assign to Harvey Lillard:                                                                                                    | Inventory     |                               |
| 2                                                  | Spinal Health Assessment Assign                                                                                                    | 4             | Spinal Health Assessme        |
| 2                                                  |                                                                                                    | 1             | Order Assign to Patient       |
| F                                                  | Health Risk Assessment Assign                                                                                                    | 2             | Health Risk Assessmen         |
| <b>&amp;</b> +                                     | 90 Day Innate Lifestyle™ Plan Assign                                                                                                    | 2             | Order Assign to Patient       |
| <b>&amp;</b> +                                     |                                                                                                    | 1             | 90 Day Innate Lifestyle™ Plan |
|                                                    |                                                                                                    | · ·           | Order Assign to Patient       |
| 2                                                  |                                                                                                    |               |                               |
| ¢ŝ                                                 |                                                                                                    |               |                               |
| Ø                                                  |                                                                                                    |               |                               |
| G•                                                 |                                                                                                    |               |                               |
|                                                    |                                                                                                    |               |                               |

# SECTION FOUR – ASSIGNING A RESOURCE (ASSESSMENT OR 90 DAY INNATE LIFESTYLE PLAN)

**FROM ADDING A NEW PATIENT ACCOUNT**: Remember that as soon as you click on "Add Patient" (after entering name, email, and gender; the next screen that comes up gives you the ability to assign a resource immediately (the SHA, the LHRA, or the 90 Day Innate Lifestyle Plan).

In this example we will assign a Spinal Health Assessment (SHA) – blue arrow.

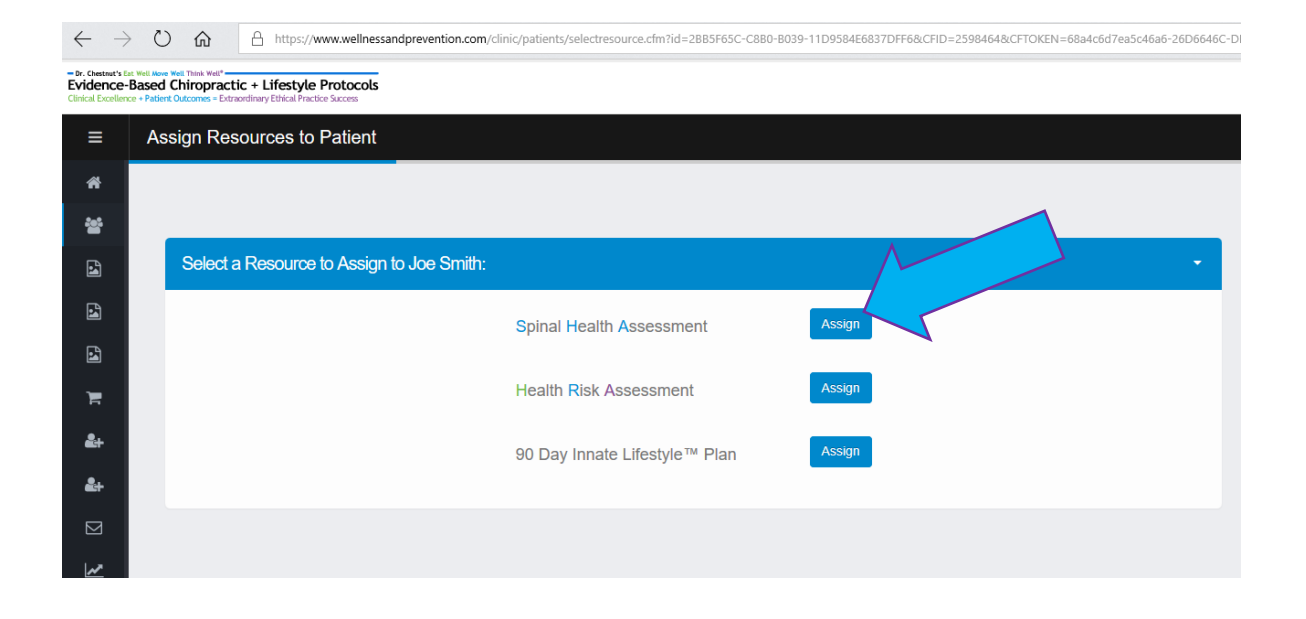

The system defaults to the "Adult/Youth/Child" version of the SHA. We recommend this version for anyone older than age 6 (as soon as they begin sitting at school). If you wanted to assign a "Pediatric" version (palpatory exam only, no questionnaire or ROM required), you would click on that tab (Green arrow).

For the "Adult/Youth/Child" version, the system will allow you to choose between the "New Protocols Short Version"; the "Original Protocols Version"; the "Original Full Version"; and the "Original Short Version". The differences are explained beside the choice (Blue arrow).

As of February 2020, we HIGHLY recommend the "New Protocols Short Version" (orange font). This is the most powerful and the most efficient version.

When you are satisfied with the selections, click on "Assign SHA" (Purple arrow).

| ropractic + Litestyle Protocols omes = Extraordinary Ethical Practice Success |                                                                                                    |
|-------------------------------------------------------------------------------|----------------------------------------------------------------------------------------------------|
| I Health Assessment                                                           | A / V                                                                                                    |
|                                                                               | O Refurn to Assign Ref                                                                                                    |
|                                                                               |                                                                                                    |
| Assign a Spinal Health Assessment to Joe Smith                                |                                                                                                    |
|                                                                               |                                                                                                    |
| Please select an SHA version:                                                 |                                                                                                    |
| Adult/Youth/Child Version Pediatric Version                                   |                                                                                                    |
| Adult/Youth/Child Version                                                     | Mandatory Questionnaire and Physical Measurements                                                                                                    |
|                                                                               | 35 item questionnaire.                                                                                                    |
|                                                                               | A few basic measurements such age, height and weight are also required.                                                                                                   |
|                                                                               | Mandatory Spinal Exam and Range of Motion                                                                                                    |
|                                                                               | Spinal segmental examination and spinal range of motion assessment is mandatory for all SHAs.                                                                             |
|                                                                               | Functional Test Battery Options                                                                                                    |
|                                                                               | New Protocols Short Version (Questionnaire, Spinal Segmental exam, Range of Motion assessment only - has New Report Format - View Changes)                                |
|                                                                               | O Original Protocols Version (as above PLUS Spinal Regional exam, Squat Test, Wall Y Test, Active Wall AHC Test, Plank Test, Grip Strength Test - Original Report Format) |
|                                                                               | O Original Full Version (as above PLUS Overhead Squat Test, One-Legged Stand Test, and Tandem Gait Test - Original Report Format)                                         |
|                                                                               | <ul> <li>Original Short Version (Questionnaire, Spinal Segmental AND regional exam, Range of Motion assessment - Original Report Format)</li> </ul>                       |
|                                                                               | Cancel Assign SHA                                                                                                    |
|                                                                               |                                                                                                    |
|                                                                               |                                                                                                    |
|                                                                               |                                                                                                    |
|                                                                               |                                                                                                    |

The next screen that you see will show that this patient has been assigned the resource you selected. This resource assignment will trigger another email to be sent to the patient (informing them that an assessment has been assigned and instructing them to login to complete the assessment).

Any resource that has not been completed may be removed by clicking on the red icon with the depiction of a garbage can (blue arrow). Once an assessment has been completed and the report generated, you can not remove it.

You will also see a section labelled "Actions" (green arrow). If you click on "Print Access Info", a new tab will open and you will see a PDF document that mimics the welcome email (and acts as the instructions for those without functioning email accounts). You will need to hand this document to those who do not have a functioning email address.

| $\leftarrow \rightarrow$                          | O A https://www.wellnes                                                                                           | ssandprevention.com/clinic/patients/viewpatie | nt.cfm?id=2BB5F65C-C8B0-B039-11D95 | 84E6837DFF6	=5&CFID=2598464&CFT | OKEN=68a4c6d7ea5c46a6-26D6646C-DBD8-D7D4-F3C17C388CA9F6D2 |                           |
|---------------------------------------------------|----------------------------------------------------------------------------------------------------|-----------------------------------------------|------------------------------------|---------------------------------|-----------------------------------------------------------|---------------------------|
| Dr. Chestnut's E     Evidence- Clinical Excellent | Eat Well Nove Well Think Well* Based Chiropractic + Lifestyle nce + Patient Outcomes = Extraordinary Ethical Prac | Protocols<br>tice Success                     |                                    |                                 |                                                           | Â                         |
| ≡                                                 | Patient Details                                                                                                   |                                               |                                    |                                 |                                                           | I Manage Patients         |
| *                                                 |                                                                                                    |                                               |                                    |                                 |                                                           |                           |
| 쓭                                                 | Joe Smith                                                                                                    |                                               |                                    |                                 |                                                           |                           |
| 1                                                 |                                                                                                    |                                               |                                    |                                 |                                                           | Return to Manage Patients |
| 1                                                 | Personal Information                                                                                              | 1 Spinal Health Assessments                   | Health Risk Assessments            | 90 Day Innate Lifestyle™ Plan   |                                                           | Actions                   |
| 1                                                 |                                                                                                    |                                               |                                    |                                 | Add SHA                                                   | D Diel Assess late        |
| F                                                 | Incomplete Spi                                                                                                    | inal Health Assessments                       |                                    |                                 |                                                           | H Print Access Info       |
| <b>&amp;</b> +                                    | Date Created                                                                                                    | Questionnaire                                 | Patient Data                       |                                 |                                                           | Send Access Info          |
| <b>&amp;</b> +                                    | Dec 13, 2017                                                                                                    | Pending                                       | Pending                            |                                 | 0 Open                                                    | C Launch Console          |
|                                                   | 1 entry found                                                                                                    |                                               |                                    |                                 |                                                           |                           |
| ~                                                 |                                                                                                    |                                               |                                    |                                 |                                                           |                           |
| ¢ŝ                                                |                                                                                                    |                                               |                                    |                                 |                                                           |                           |
| 0                                                 |                                                                                                    |                                               |                                    |                                 |                                                           |                           |
| G                                                 |                                                                                                    |                                               |                                    |                                 |                                                           |                           |
|                                                   |                                                                                                    |                                               |                                    |                                 |                                                           |                           |

This PDF contains the information required for a patient to log in to their account. In this example, the email address is a "system generated" one (ends in @wellnessandprevention.com - mentioned previously to be used for patients who do not have an email address; or for couples who share one email address).

Eat Well - Move Well - Think Well \* Live Right for Your Species Type\*

### Evidence-Based Lifestyle Protocols

Applying the Science of Lifestyle, Epigenetics, and Health

### Patient Access Instructions

Hello Joe.

Welcome to Wellness and Prevention Solutions.

Your account has been created by Test Durban in order to provide you with access to tools to assess your health and educational information to help you improve your health.

### Logging In

A temporary password has been created for you.

After your first time logging in, you will be prompted to set a new password to make future logins easier.

#### Login Information:

Go to www.wellnessandprevention.com/patient/. Use the following to log in:

Email Address: patient7927787@wellnessandprevention.com Password: 2ivba6we

You may wish to bookmark the login page for future access.

### After Logging In

Any pending items (HRA, 90 Day Innate Lifestyle  $^{\rm \tiny M}$  Plan, SHA) that require action will be dislayed on your home page.

You practitioner may assign and HRA, 90 Day Innate Lifestyle<sup>M</sup> Plan, or SHA at a later date. You will receive a separate email each time a new resource is added to your account and a new pending message will appear under the applicable section of your home page.

Additional information can be found in the Help section.

#### Contact

When you have finished with this patient, click on "Return to Manage Patients" to go back to the screen that you started from (the "Manage Patients" page).

| $\leftarrow \rightarrow$                            | O fa A https://www.welline                                                                                            | essandprevention.com/clinic/patients/viewpatie | nt.cfm?id=2885F65C-C880-8039-11D95i | ME6837DFF6	=5&CFID=2598464&CFTOKEN=68a4c6d7ea5c46a6·26D6646C·DBDB·D7D4·F3C17C388CA9F6 | D2                  |
|-----------------------------------------------------|----------------------------------------------------------------------------------------------------|------------------------------------------------|-------------------------------------|---------------------------------------------------------------------------------------|---------------------|
| Dr. Chestnut's Ex     Evidence- Clinical Excellence | at Well Have Well 'Datak Well'<br>Based Chiropractic + Lifestyle<br>ce + Patient Outcomes = Extraordinary Ethical Pra | e Protocols<br>ctice Success                   |                                     |                                                                                       | Î                   |
| ≡                                                   | Patient Details                                                                                                    |                                                |                                     |                                                                                       | A / Manage Patients |
| *                                                   |                                                                                                    |                                                |                                     |                                                                                       |                     |
| 쓭                                                   | Joe Smith                                                                                                    |                                                |                                     |                                                                                       |                     |
| 2                                                   |                                                                                                    |                                                |                                     |                                                                                       |                     |
| 2                                                   | Personal Information                                                                                                  | Spinal Health Assessments                      | Health Risk Assessments             | 90 Day Innate Lifestyle™ Plan                                                         | Actions             |
| 4                                                   |                                                                                                    |                                                |                                     | Add SH                                                                                | A Print Access Info |
| Ē                                                   | Incomplete Sp                                                                                                    | inal Health Assessments                        |                                     |                                                                                       |                     |
| <b>&amp;</b> +                                      | Date Created                                                                                                    | Questionnaire                                  | Patient Data                        |                                                                                       | Send Access Info    |
| <b>&amp;</b> +                                      | Dec 13, 2017                                                                                                    | Pending                                        | Pending                             | 0 Oper                                                                                | Launch Console      |
|                                                     | 1 entry found                                                                                                    |                                                |                                     |                                                                                       |                     |
| ₩                                                   |                                                                                                    |                                                |                                     |                                                                                       |                     |
| ¢ŝ                                                  |                                                                                                    |                                                |                                     |                                                                                       |                     |
| 0                                                   |                                                                                                    |                                                |                                     |                                                                                       |                     |
| G                                                   |                                                                                                    |                                                |                                     |                                                                                       |                     |
|                                                     |                                                                                                    |                                                |                                     |                                                                                       |                     |

As you can see in this example, now there are two male patients in the system (Green arrow).

| 6 0 0                                                 | ] View User I Manage Relients X I Innate Choice Admin Site I Eat Well Move Well Think W II Wellness Practice Admin Pa S) Shaw Wellmaki Inbox (1) + V | - Ø × |
|-------------------------------------------------------|----------------------------------------------------------------------------------------------------|-------|
| $\leftarrow \ \rightarrow$                            | 🕐 🏫 🖻 https://www.welfeesandprevention.com/clinic/publicht/diffueld.chm                                                                              |       |
| - Dr. Chestrut's D<br>Evidence-<br>Clinical Excellent | ter viel and Name Name Name Name Name Name Name Name                                                                                                 | j     |
| =                                                     | Manage Patients                                                                                                    | *     |
| ñ                                                     |                                                                                                    |       |
| 쓭                                                     | Patients 2Patients                                                                                                    |       |
| 2                                                     | Q Search Patients & Add Patient Male: 2 Unassigned: 0                                                                                                |       |
|                                                       | Last Name                                                                                                    |       |
| i<br>ا                                                | First Name Notifications                                                                                                    | *     |
| <b>2</b> +                                            | Email                                                                                                    |       |
| <b>&amp;</b> +                                        | Account Number                                                                                                    |       |
|                                                       | Status All V                                                                                                    |       |
| 2                                                     | Group                                                                                                    |       |
| ¢;                                                    | Q Search                                                                                                    |       |
| 6                                                     |                                                                                                    |       |
|                                                       |                                                                                                    |       |

# SECTION FOUR continued – ASSIGNING A RESOURCE (ASSESSMENT OR 90 DAY INNATE LIFESTYLE PLAN)

FROM AN EXISTING PATIENT ACCOUNT: This method is used when the patient account already exists – as in the case for re-evaluations; or for assigning a resource AFTER the patient account has been entered.

Start at the Home page and click on "Patients" in the left hand menu (Green arrow).

| ← -                                    | ひ 命 https://www.                                                                                                    | wellnessandprevention.com/clinic/default.cfr | n      |   |          |              |                             |                                                                          | = h | Ē |
|----------------------------------------|----------------------------------------------------------------------------------------------------|----------------------------------------------|--------|---|----------|--------------|-----------------------------|--------------------------------------------------------------------------|-----|---|
| Dr. Chests     Eviden     Clinical Exc | wt's Eat Well Rove Well Think Well'<br>ce-Based Chiropractic + Life<br>ellence + Patient Outcomes = Extraordinary Ethio | style Protocols<br>al Practice Success       |        | 1 |          |              |                             |                                                                          |     | ĺ |
| ≡                                      | Hello <sup>·</sup> Your                                                                                                 | Chiropractic C                               | Office |   |          |              |                             |                                                                          |     | ñ |
| ñ                                      | Home                                                                                                    |                                              |        | 1 |          |              |                             |                                                                          |     |   |
| 쓥                                      | Patients                                                                                                    | <b>~</b>                                     |        |   | ~        | Inver        | ntory                       |                                                                          | ~   |   |
| 2                                      | Spinal Hea                                                                                                    | Add Patient                                  |        |   |          |              | _                           | Spinal Health Assassment                                                 |     |   |
| 4                                      | Health Risk Asse                                                                                                    | ×                                            |        |   |          |              | 0                           | Order                                                                    |     |   |
| 1                                      | 90 Day Innate Lifestyle <sup>191</sup>                                                                                  |                                              |        |   |          |              | 0                           | Health Risk Assessment                                                   |     |   |
| F                                      | Store                                                                                                    |                                              |        |   |          |              | 2                           | Order Assign to Patient                                                  |     |   |
| <b>&amp;</b> +                         | Affiliate Membership                                                                                                    |                                              |        |   |          |              | 4                           | 90 Dav Innate Lifestvle™ Pla                                             | n   |   |
| <b>&amp;</b> +                         | 30 Day Premium Membership                                                                                               |                                              |        |   |          |              | 1                           | Order Assign to Patient                                                  |     |   |
|                                        | Messages                                                                                                    |                                              | All    |   | ~        |              |                             |                                                                          |     |   |
| ~                                      | Stats                                                                                                    | ~                                            |        |   | ~        | Notifi       | cations                     |                                                                          | ÷   |   |
| ¢ŝ                                     | Settings                                                                                                    | ~                                            |        |   | Q Search |              |                             | Remove Selected Select                                                   | AII |   |
| 0                                      | Help                                                                                                    | ~                                            |        |   |          | ► Nov 2      | 0, 2013 - `                 | What is the difference between the                                       |     |   |
| G                                      |                                                                                                    |                                              |        |   |          | HRA withe HR | th Extrapol<br>A with the f | ated Allostatic Load Risk Rating and<br>Blood Panel Allostatic Load Risk |     |   |
|                                        |                                                                                                    |                                              |        |   | v        | Rating       |                             |                                                                          |     |   |

# Then click on "Manage Patients" (Green arrow):

| ← -            | > 🖒 🏠 https://www.wellnessandprevention.com/clinic/default.cfm                                                                                        | 1        |                                                   |                                                                           | Ē |
|----------------|----------------------------------------------------------------------------------------------------|----------|---------------------------------------------------|---------------------------------------------------------------------------|---|
| Evider         | et's Ext Well along Well Think Well'<br>ce-Based Chiropractic + Lifestyle Protocols<br>ellere + Peter Ourones - Estabelinary Ithical Practice Success |          |                                                   |                                                                           | Î |
| =              | Hello 1 Your Chiropractic C                                                                                                    | Office   |                                                   |                                                                           | ñ |
| ñ              | Home                                                                                                    |          |                                                   |                                                                           |   |
| 쓭              | Patients ^                                                                                                    | *        | Inventory                                         | *                                                                         |   |
|                | Manage Patients<br>Manage Groups<br>Export                                                                                                    |          | 0                                                 | Spinal Health Assessment<br>Order                                         |   |
| 1              | Help<br>Spinal Health Assesments                                                                                                    |          | 2                                                 | Health Risk Assessment<br>Order Assign to Patternt                        |   |
| 1<br>1         | Health Risk Assesments v<br>90 Day Innate Lifestyle <sup>tw</sup> Plans v                                                                             |          | 1                                                 | 90 Day Innate Lifestyle™ Plan<br>Order Assign to Pattent                  |   |
| ì              | Store v                                                                                                    | All      |                                                   |                                                                           |   |
| <b>&amp;</b> + | Affiliate Membership                                                                                                    | ~        | Notifications                                     | Ŧ                                                                         |   |
| <b>å</b> +     | 30 Day Premium Membership                                                                                                    | Q Search |                                                   | Remove Selected     Select All                                            |   |
|                | Messages                                                                                                    |          | ▶ Nov 20, 2013 - "                                | What is the difference between the                                        |   |
| <b>₩Test/</b>  | Stats v                                                                                                    |          | HRA with Extrapo<br>the HRA with the I<br>Rating? | lated Allostatic Load Risk Rating and<br>Blood Panel Allostatic Load Risk |   |
| maps(/ww       | mention reader up to the reader to the percentary default. Clim                                                                                       | Ψ        |                                                   |                                                                           | ~ |

On the "Manage Patients" page, click "Search" (Green arrow). If you have a long list of patients, enter the patient's last name to narrow the search result.

| $\leftarrow \   \rightarrow $                      | 🕐 🏠 https://www.welinessandprevention.com/clinic/patients/default.cfm                                     | □ ☆ | t h | £ |
|----------------------------------------------------|----------------------------------------------------------------------------------------------------|-----|-----|---|
| Dr. Chestnut's E<br>Evidence-<br>Clinical Excellen | 1 a Mark Imper Section Part Protocols     Instance - Editored Protocols     Instance - Editored Protocols |     |     | ^ |
| ≡                                                  | Manage Patients                                                                                           |     |     | ñ |
| ñ                                                  |                                                                                                    |     |     |   |
| 쓥                                                  | Patients Patients                                                                                         |     |     |   |
| 2                                                  | Q. Search Patients                                                                                        |     |     |   |
| 2                                                  | Unassigned: 0                                                                                             |     |     |   |
| 1                                                  |                                                                                                    |     |     |   |
| ì                                                  | First Name Notifications                                                                                  |     | *   |   |
| <b>2</b> +                                         | Email                                                                                                    |     |     |   |
| <b>2</b> +                                         | Account Number                                                                                            |     |     |   |
|                                                    | Status All V                                                                                              |     |     |   |
| ~                                                  | Group                                                                                                    |     |     |   |
| ¢8                                                 |                                                                                                    |     |     |   |
| 0                                                  |                                                                                                    |     |     |   |
| G                                                  |                                                                                                    |     |     |   |
|                                                    |                                                                                                    |     |     |   |
|                                                    |                                                                                                    |     |     |   |
|                                                    |                                                                                                    |     |     |   |

# From the list of patients, choose the one you want and click on "View":

| ← → Ů ⋒ https://www.wellnessandprevention.com/clinic/patients/default.cfm                                                                                                    |                         |        |                 |                          |  |  |  |  |  |
|----------------------------------------------------------------------------------------------------|-------------------------|--------|-----------------|--------------------------|--|--|--|--|--|
| Dr. Chestnat's Eut Well. Now Well Think Well'     Evidence-Based Chiropractic + Lifestyle Protocols Clinical Evellence + Patient Outcomes - Extraordinary Ethical Practice Success |                         |        |                 |                          |  |  |  |  |  |
| ≡                                                                                                    | Manage Patients         |        |                 |                          |  |  |  |  |  |
| â                                                                                                    |                         |        |                 |                          |  |  |  |  |  |
| **                                                                                                    | Patients                |        | ~               | 2 Patients               |  |  |  |  |  |
|                                                                                                    | Search Results          |        |                 | Male: 2<br>Unassigned: 0 |  |  |  |  |  |
|                                                                                                    |                         |        | <b>⊙</b> Search |                          |  |  |  |  |  |
| 4                                                                                                    | Patient                 | Status |                 | Notifications            |  |  |  |  |  |
| Ì                                                                                                    | Baxter, Rick<br>7858843 | Active | View            |                          |  |  |  |  |  |
| <b>&amp;</b> +                                                                                                    | Smith, Joe<br>7927787   | Active | View            |                          |  |  |  |  |  |
| <b>&amp;</b> +                                                                                                    | 2 entries found         |        |                 |                          |  |  |  |  |  |
|                                                                                                    |                         |        |                 |                          |  |  |  |  |  |
| <u>~</u>                                                                                                    |                         |        |                 |                          |  |  |  |  |  |
| o°,                                                                                                    |                         |        |                 |                          |  |  |  |  |  |
| 0                                                                                                    |                         |        |                 |                          |  |  |  |  |  |
| G                                                                                                    |                         |        |                 |                          |  |  |  |  |  |
|                                                                                                    |                         |        |                 |                          |  |  |  |  |  |

The next page will display the "Personal Information" for that patient, and will also have the tabs for the SHA, LHRA, and 90 Day Innate Lifestyle Plan (green arrows). Click on the tab corresponding to the resource that you want to assign:

| <b>•</b>                 | Uiew                                                                                                    | User                                 | Patient Details × +              | • •                                 |                               |                                                                                  | - 0 ×                      |  |  |
|--------------------------|----------------------------------------------------------------------------------------------------|--------------------------------------|----------------------------------|-------------------------------------|-------------------------------|----------------------------------------------------------------------------------|----------------------------|--|--|
| $\leftarrow \rightarrow$ | Ö                                                                                                    | A https://www.                       | ww.wellnessandprevention.com/cli | nic/patients/viewpatient.cfm?id=2BB | 5F65C-C880-B039-11D9584E683   | DFF6	=5&CFID=10262556&CFTOKEN=55294bad3dae3d86-59048624-D794-0F0C-C57A509169184E | 89 ◘ □ ☆ ☆ ℓ ம …           |  |  |
| Evidence                 | Description of the state and the state and the state |                                      |                                  |                                     |                               |                                                                                  |                            |  |  |
| ≡                        | Patie                                                                                                    | ent Details                          |                                  |                                     |                               |                                                                                  | 倄 / Manage Patients        |  |  |
| *                        |                                                                                                    |                                      |                                  |                                     |                               |                                                                                  |                            |  |  |
| 쓭                        | J                                                                                                    | oe Smith                             |                                  |                                     |                               |                                                                                  |                            |  |  |
| 2                        |                                                                                                    |                                      |                                  |                                     |                               |                                                                                  | Return to Manage Patients  |  |  |
| 2                        |                                                                                                    | Personal Information                 | 2 Spinal Health Assessments      | Lifestyle Health Risk Assessments   | 90 Day Innate Lifestyle™ Plan |                                                                                  | Actions                    |  |  |
| 1                        |                                                                                                    |                                      |                                  |                                     |                               | Add SHA                                                                          |                            |  |  |
| Ē                        |                                                                                                    | Incomplete Spinal Health Assessments |                                  |                                     |                               |                                                                                  |                            |  |  |
| å+                       |                                                                                                    | Date Created                         | Questic                          | nnaire                              | Patient Data                  |                                                                                  | Send Access Info           |  |  |
| £+                       |                                                                                                    | Dec 13, 2017                         | Pending                          | 1                                   | Pending                       | 2 Open                                                                           | Redact Patient Information |  |  |
|                          |                                                                                                    | Apr 07, 2020                         | Pending                          |                                     | Pending                       | a Open                                                                           | Launch Console             |  |  |
| ₩                        |                                                                                                    | 2 entries found                      |                                  |                                     |                               |                                                                                  |                            |  |  |
| o:                       |                                                                                                    |                                      |                                  |                                     |                               |                                                                                  |                            |  |  |
| 0                        |                                                                                                    |                                      |                                  |                                     |                               |                                                                                  |                            |  |  |
| œ                        |                                                                                                    |                                      |                                  |                                     |                               |                                                                                  |                            |  |  |
|                          |                                                                                                    |                                      |                                  |                                     |                               |                                                                                  |                            |  |  |
|                          |                                                                                                    |                                      |                                  |                                     |                               |                                                                                  |                            |  |  |
|                          |                                                                                                    |                                      |                                  |                                     |                               |                                                                                  |                            |  |  |
|                          |                                                                                                    |                                      |                                  |                                     |                               |                                                                                  |                            |  |  |
|                          |                                                                                                    |                                      |                                  |                                     |                               |                                                                                  |                            |  |  |
|                          |                                                                                                    |                                      |                                  |                                     |                               |                                                                                  |                            |  |  |

In each case, there will be a button in the upper right corner labelled "Add SHA" (or "Add LHRA"; or "Add 90 Day Plan"). In each case, clicking this button will take you to the "Assignment Menu" – where you get to select the options for that particular resource. From that point forward it is the same as assigning to a new patient (refer to page 22 above if necessary).

| $\leftarrow \ \rightarrow$                                                                                                    | O     A https://www.wellnessandprevention.com/idmic/patients/viewpatient.clm/lid=2885765C C880 8039-11D95646837DFF6 |                             |                         |                               |     |      | □ □ ☆        | 1= 2 1        | ê     |
|----------------------------------------------------------------------------------------------------|----------------------------------------------------------------------------------------------------|-----------------------------|-------------------------|-------------------------------|-----|------|--------------|---------------|-------|
| Be Cleaners for the law for the law f |                                                                                                    |                             |                         |                               |     |      |              |               |       |
| ≡                                                                                                    | Patient Details                                                                                                    |                             |                         |                               |     |      | <b>*</b> /   | Manage Patie  | ents  |
| *                                                                                                    |                                                                                                    |                             |                         |                               |     |      |              |               |       |
| 쓭                                                                                                    | Joe Smith                                                                                                    |                             |                         |                               |     |      |              |               |       |
| 2                                                                                                    |                                                                                                    |                             |                         |                               |     |      | Return to Ma | nage Patients | i     |
| 1                                                                                                    | Personal Information                                                                                                | 1 Spinal Health Assessments | Health Risk Assessments | 90 Day Innate Lifestyle™ Plan |     | _    | Actions      |               |       |
| 2                                                                                                    |                                                                                                    |                             |                         |                               | Add | ISHA | 0.000        |               |       |
| ìĦ                                                                                                    | Incomplete Sp                                                                                                    | inal Health Assessments     |                         |                               |     |      | Print Acces  | Info          |       |
| <b>2</b> +                                                                                                    | Date Created                                                                                                    | Questionnaire               | Patient Data            |                               |     |      | Send Acces   | s Info        |       |
| <b>&amp;</b> +                                                                                                    | Dec 13, 2017                                                                                                    | Pending                     | Pending                 |                               |     | Open | 🖵 Launch Co  | isole         |       |
|                                                                                                    | 1 entry found                                                                                                    |                             |                         |                               |     |      |              |               |       |
| <u>₩</u>                                                                                                    |                                                                                                    |                             |                         |                               |     |      |              |               |       |
| ¢ŝ                                                                                                    |                                                                                                    |                             |                         |                               |     |      |              |               |       |
| 0                                                                                                    |                                                                                                    |                             |                         |                               |     |      |              |               |       |
| œ                                                                                                    |                                                                                                    |                             |                         |                               |     |      |              |               |       |
|                                                                                                    |                                                                                                    |                             |                         |                               |     |      |              |               | , i i |

Congratulations! You have completed the BASIC training. You are now ready to move on to the ADVANCED training document! Well done.